## 春城 e 路通定制出行 小程序使用说明

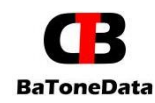

成都巴通达科技有限公司

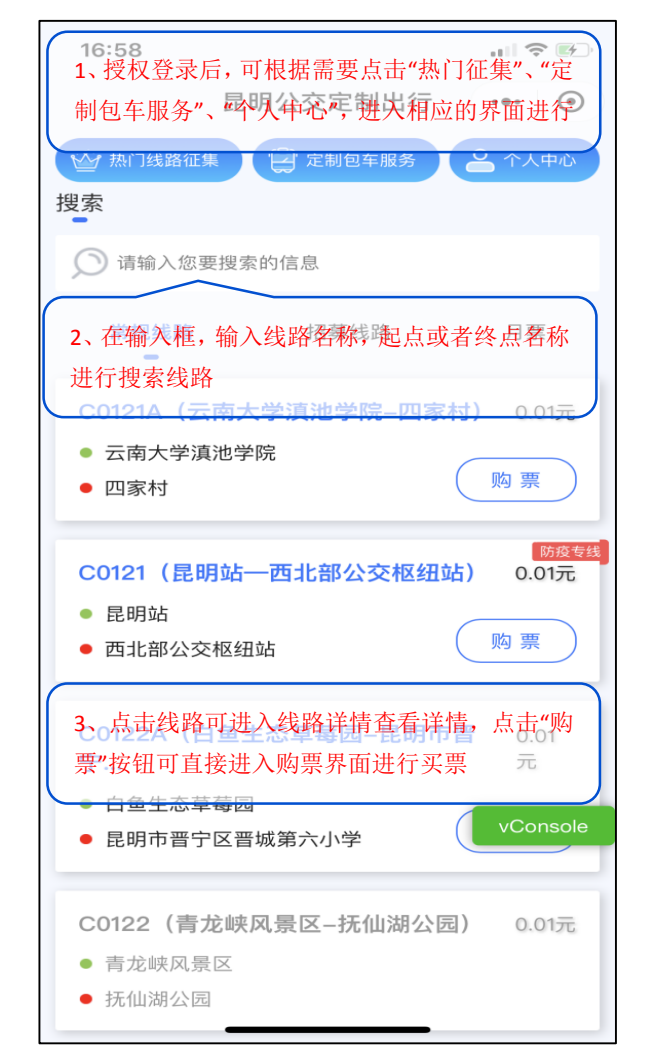

图 1 首页

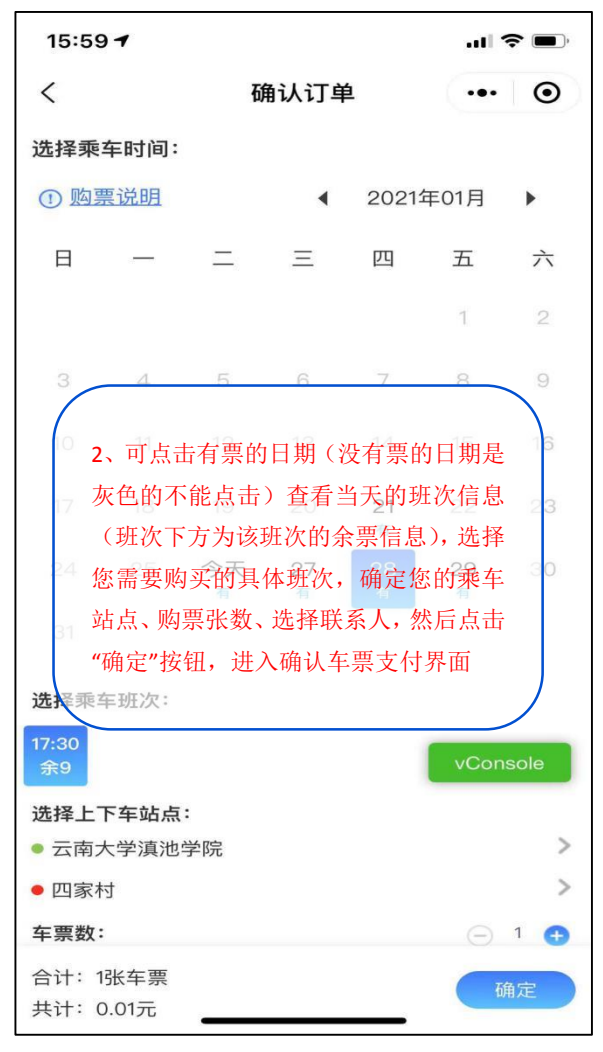

![](_page_1_Figure_3.jpeg)

![](_page_2_Picture_0.jpeg)

图 5 常规线路-出票

![](_page_2_Picture_2.jpeg)

![](_page_2_Picture_3.jpeg)

图 6 常规线路-二维码

![](_page_2_Picture_5.jpeg)

图 7月票

![](_page_3_Figure_0.jpeg)

![](_page_3_Figure_1.jpeg)

图 10 月票-确认班次

![](_page_3_Picture_3.jpeg)

![](_page_4_Picture_0.jpeg)

![](_page_4_Figure_1.jpeg)

![](_page_4_Figure_2.jpeg)

图 14 热门线路征集-列表

![](_page_4_Figure_4.jpeg)

| 16:06 🕇                                                                   |           | ul 🗢 🔲 |
|---------------------------------------------------------------------------|-----------|--------|
| <                                                                         | 包车        | ••• •  |
| 姓 名                                                                       | 请输入联系人名称  |        |
| 手 机 号                                                                     | 请输入联系人手机号 |        |
| 性别                                                                        | ◎男 ○女     |        |
| 用户群体                                                                      | 请选择用户群体   |        |
| 起 点                                                                       | 请输入出发地点   |        |
| 终点                                                                        | 请输入到达地点   |        |
| 出发日期                                                                      | 请输入您的出发日期 |        |
| 出发时间                                                                      | 请选择您的出发时间 |        |
| 人数                                                                        | 请输入总人数    |        |
| 按照页面的显示填写完信息,点击"确定"按钮即<br>至型<br>可,后台工作人员会与填写的联系人联系 <sup>nsole</sup><br>确定 |           |        |
|                                                                           |           |        |
| 图 17 包车图                                                                  |           |        |

![](_page_5_Figure_1.jpeg)

![](_page_5_Figure_2.jpeg)

![](_page_5_Picture_3.jpeg)

18 我的

![](_page_5_Figure_5.jpeg)

图 20 我的-月票

![](_page_6_Figure_0.jpeg)

![](_page_6_Figure_1.jpeg)

图 21 车票-二维码

图 22 我的-意见反馈